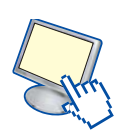

## **3. PEC (Posta Elettronica Certificata)**

Per garantire la certezza legale dei messaggi e dei documenti trasmessi si usa la **Posta Elettronica Certificata** (PEC), che ha assunto valore legale con il *DPR n. 68 del 2005*: il decreto disciplina le modalità di utilizzo della PEC, non solo nei rapporti con la Pubblica Amministrazione, ma anche tra imprese e tra privati cittadini. L'inoltro del messaggio e la ricezione da parte del destinatario sono certificate dai **gestori** di posta elettronica certificata, sia del mittente che del destinatario, attraverso l'invio al mittente della *ricevuta di accettazione*, come prova legale dell'avvenuta spedizione del messaggio, e della *ricevuta di avvenuta (o mancata) consegna* con indicazione di giorno e ora. Le ricevute rilasciate dai gestori di posta sono garantite dalla firma elettronica. I **gestori di posta elettronica certificata** sono società pubbliche o private accreditate e inserite in appositi elenchi nazionali.

Vediamo in dettaglio come avviene l'invio di un messaggio con la posta elettronica certificata.

- 1. Alice invia un messaggio a Bob, attraverso il server di PEC del proprio gestore: il server controlla l'identità di Alice e le caratteristiche formali del messaggio; in caso positivo invia ad Alice una *ricevuta di accettazione* (o di non accettazione).
- 2. Il gestore PEC di Alice costruisce la *busta di trasporto* contenente il messaggio e la firma digitale del gestore stesso.
- 3. La busta viene inviata al gestore PEC di Bob.
- 4. Il gestore PEC di Bob controlla la validità della firma del gestore PEC di Alice e la validità del messaggio: in caso positivo invia all'altro gestore una *ricevuta di presa in carico* e, contestualmente, il messaggio a Bob.
- 5. Il messaggio arriva alla casella postale di Bob sul server del gestore PEC (*punto di consegna*), che riceve il messaggio e invia una *ricevuta di avvenuta consegna* al gestore PEC di Alice.
- 6. Alice trova nella propria casella postale la ricevuta di avvenuta (o non avvenuta) consegna.

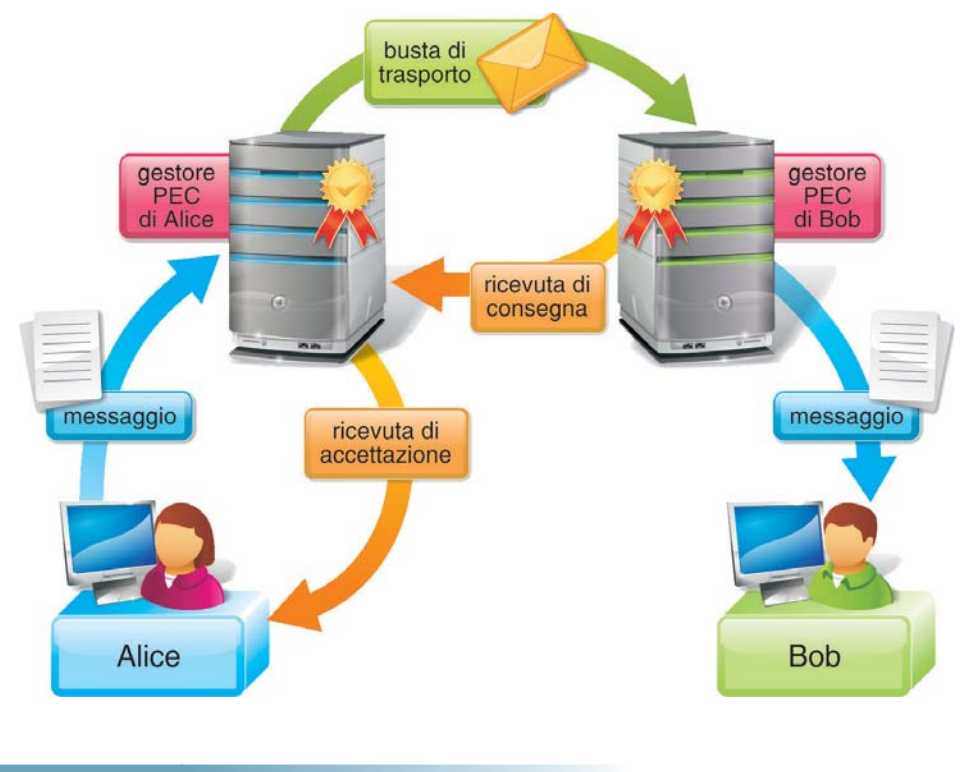

6

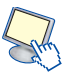

A partire da novembre 2011, sulla base del *Decreto Legge n. 185 del 2008*, le **imprese** costituite in forma societaria e i **professionisti** iscritti agli Ordini devono obbligatoriamente dotarsi di una casella PEC. Tutte le comunicazioni tra Enti pubblici, professionisti ed imprese possono avvenire via PEC, senza che il destinatario debba dichiarare la propria disponibilità ad accettarne l'utilizzo. Da aprile 2010, inoltre, sulla base del decreto (DPCM) del 2009, a tutti i cittadini che ne facciano richiesta viene concessa gratuitamente una casella di posta certificata (*www.postacertificata.gov.it*), detta **PEC del cittadino**, per effettuare via Internet, con le Pubbliche Amministrazioni, comunicazioni di cui sia necessario certificare la spedizione, in sostituzione della raccomandata con ricevuta di ritorno.

La casella PEC del cittadino può essere utilizzata per:

- richiedere e inviare informazioni alle Pubbliche Amministrazioni;
- inviare e ricevere istanze o documenti dalle Pubbliche Amministrazioni.

Per esempio la PEC può essere utilizzata per inviare una domanda di partecipazione a concorsi oppure una richiesta di autorizzazione.

La PEC per il cittadino può essere utilizzata solo per le comunicazioni con la Pubblica Amministrazione. Per comunicare con altri indirizzi PEC è necessario acquistare una casella PEC commerciale presso uno dei gestori accreditati.

## PROGETTO

## Inviare un messaggio con la PEC.

Vediamo come si utilizza la posta certificata del cittadino dal sito *www.postacertificata.gov.it* (supponendo di averne fatta richiesta e aver ottenuto una casella postale). Dopo aver effettuato il login con nome utente e password, si può aprire la **casella postale** per visualizzare i messaggi ricevuti (opzione **Posta in arrivo**) o per inviare nuovi messaggi con eventuali allegati (opzione **Scrivi**).

|                           |                                                                     | Progetto PostaCertificat@ Servizi Guida per l'utente Mappa          |
|---------------------------|---------------------------------------------------------------------|---------------------------------------------------------------------|
| Posta <b>Cer</b>          | Government Contractor                                               | La comunicazione sicura<br>tra Cittadino e Pubblica Amministrazione |
| POSTA IN ARRIVO           | SCRIVI CARTELLE CERCA PREFERENZE FASCICOLO RUBI                     | RICA PA RUBRICA ESCI LOGOUT                                         |
| Scrivi messaggio          | di posta                                                            | giuseppe.verdi @postacertificata.gov.it                             |
| Ogni invio di email che p | preveda un numero di destinatari superiore a dieci verrà monitorato |                                                                     |
| Seleziona contatto da     | rubrica Seleziona contatto da rubrica PA                            |                                                                     |
| A:                        | ministero.affariesteri@cert.esteri.it                               |                                                                     |
| Cc:                       |                                                                     |                                                                     |
| Oggetto:                  | Domanda di valutazione                                              |                                                                     |
| Firma Personale:          |                                                                     |                                                                     |
| Tipo di ricevuta:         | ricevuta completa                                                   |                                                                     |
| Contenuto del mes         | saggio                                                              |                                                                     |
|                           |                                                                     | *                                                                   |
|                           |                                                                     |                                                                     |

La figura precedente mostra il *form* per l'invio di un nuovo messaggio. Il destinatario può essere selezionato dalla rubrica personale dei contatti oppure dalla rubrica dei contatti della Pubblica Amministrazione.

Dopo aver selezionato gli eventuali allegati da inviare, si deve fare clic sul pulsante **Invia**. Trascorsi alcuni secondi, l'utente può controllare la posta di arrivo, dove può verificare la ricevuta di **accettazione** e la ricevuta di **consegna** del messaggio con indicazione della data e dell'ora.

|                                                                                            | Progetto PostaCertificat@ S   | iervizi      | Guida per l'utente           | e Mappa              |
|--------------------------------------------------------------------------------------------|-------------------------------|--------------|------------------------------|----------------------|
| PostaCertificat@                                                                           | tra <b>Cittadino</b> e        | La<br>Pubbli | comunicazion<br>ica Amminist | e sicura<br>trazione |
| POSTA IN ARRIVO SCRIVI CARTELLE CERCA PREFERENZE FASCICOLO RUBRIC                          | A PA RUBRICA ESCI LOGO        | л            |                              |                      |
| Posta in arrivo                                                                            | gi                            | useppe∙v     | erdi @postacertific          | ata.gov.it           |
| Spazio libero 250 MB (100%)<br>Pagina 1 di 1 - 2 messaggi, 0 nuovi                         |                               |              |                              |                      |
| Oggetto Da                                                                                 | Priorità                      | Allegati     | Data                         | Seleziona            |
| CONSEGNA: Domanda di valutazione Posta Certifica                                           | ita Legalmail normale         | si           | 19/09/2011<br>19.12          |                      |
| ACCETTAZIONE: Domanda di valutazione posta-<br>certificata@ce                              | cpac.posteitaliane.it normale | si           | 19/09/2011<br>19.11          |                      |
| Cancella i messaggi selezionati Salva mail in fascicolo<br>Cifra e Salva mail in Fascicolo | Sposta - s                    | scegli la i  | cartella - 💽                 | Conferma             |